1/16

# Mode d'emploi pour CITIZEN ECO-DRIVE Proximity

→ Connexion pour la première fois (pairage)

→ Déconnexion

 $\rightarrow$  **Reconnexion** 

→ Fonctions

#### → Réglage des comptes de courrier électronique

Reportez-vous aussi au mode d'emploi de la montre lors de l'enregistrement et la connexion de la montre.

# Connexion pour la première fois (pairage)

L'opération est nécessaire sur la montre et l'iPhone. Réglez le mode de la montre sur **PR** quand **Recherche** est réglé sur **I** (oui) sur l'écran de l'Application.

L'indication change sur **Connexion Proximity** quand le pairage a réussi.

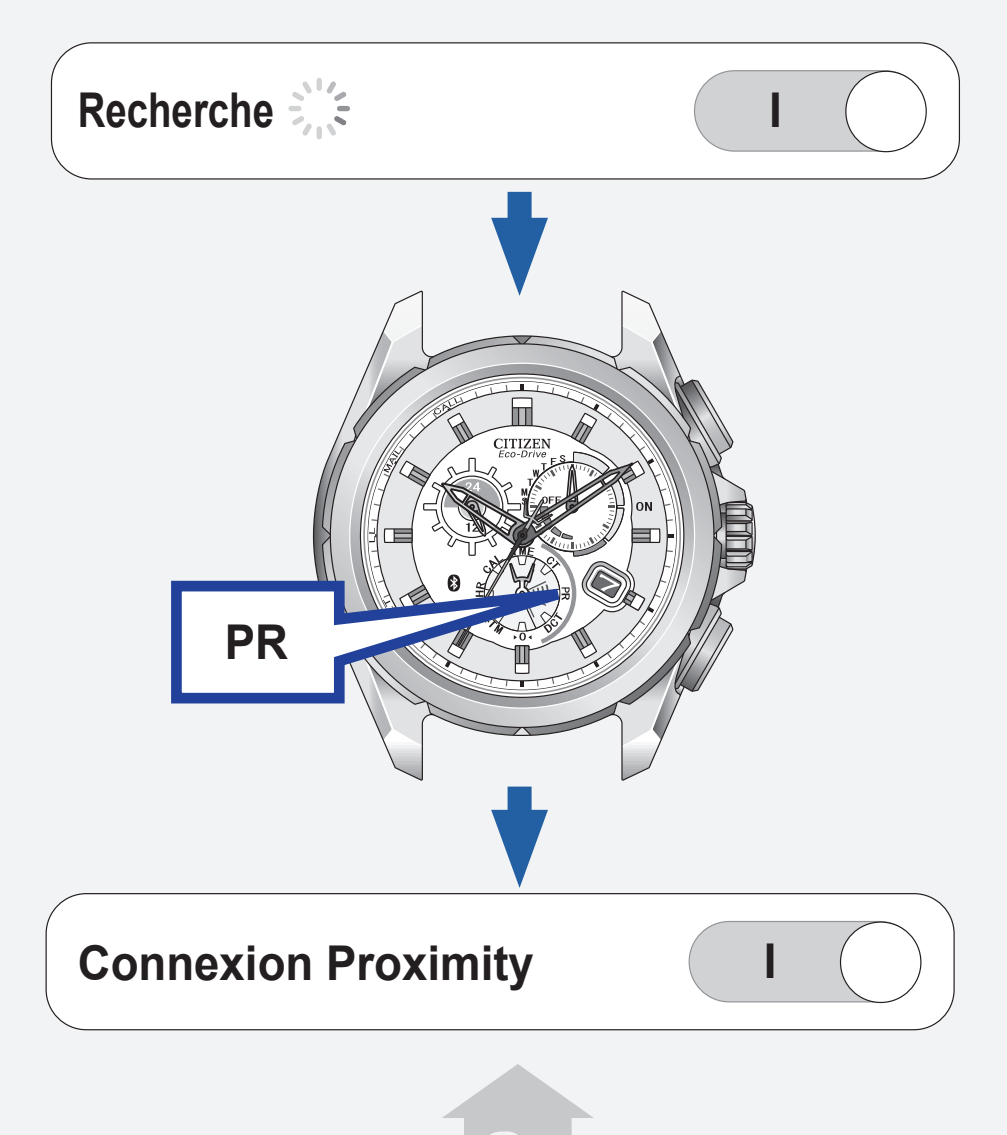

3/16 Mode d'emploi pour CITIZEN ECO-DRIVE Proximity

#### Arrêt de l'indication de notification

Maintenez enfoncé le bouton inférieur droit **A** ou le bouton supérieur droit **B** pendant deux secondes pendant que l'aiguille des secondes indique une notification (**CALL/MAIL/LL**), et l'aiguille des secondes arrête l'indication de notification et retourne à son mouvement normal.

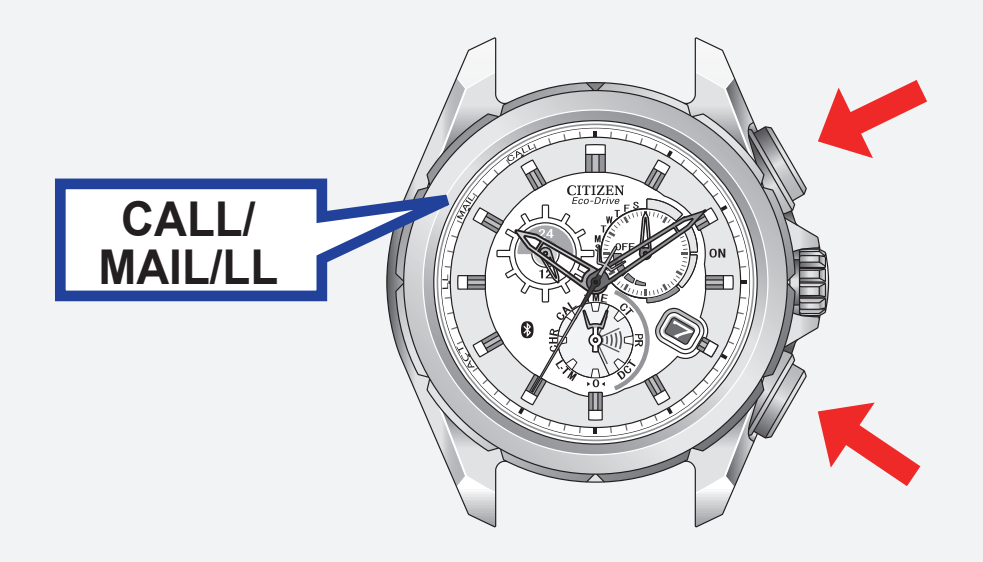

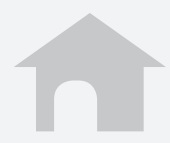

# Déconnexion

La montre et l'iPhone peuvent se déconnecter de l'un de l'autre. Réglez **Connexion Proximity** sur **O** (non) sur l'écran de l'Application.

**Connexion Proximity** 

Maintenez enfoncé le bouton supérieur droit B pendant 7 secondes ou réglez le mode sur DCT pour déconnecter l'iPhone de la montre.

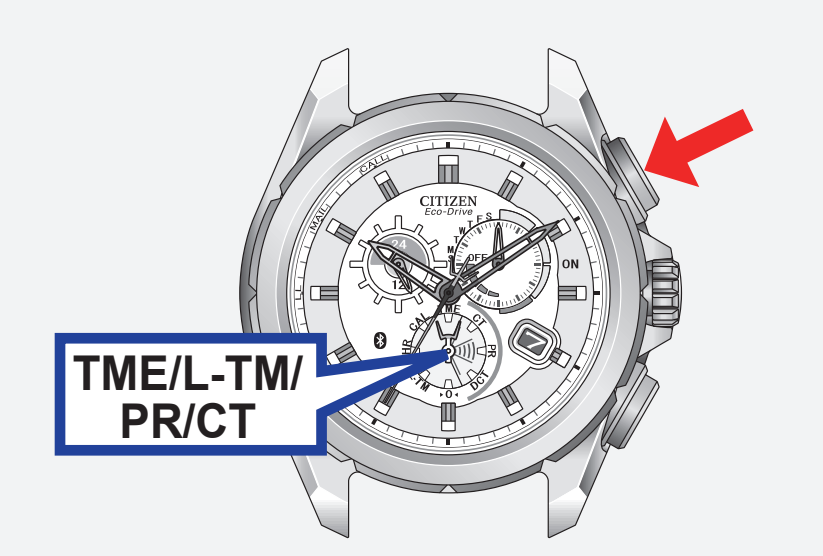

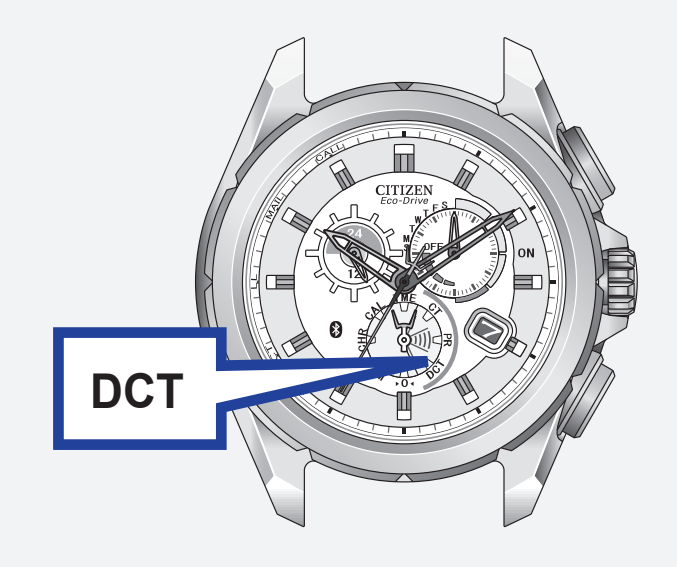

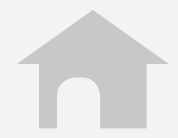

# Reconnexion (1/2)

L'opération est nécessaire sur la montre et l'iPhone. Maintenez enfoncé le bouton supérieur droit **B** pendant 2 secondes ou réglez le mode sur **CT** quand **Recherche** ou **En attente de reconnexion** est réglé sur **I** (oui) sur l'écran de l'Application.

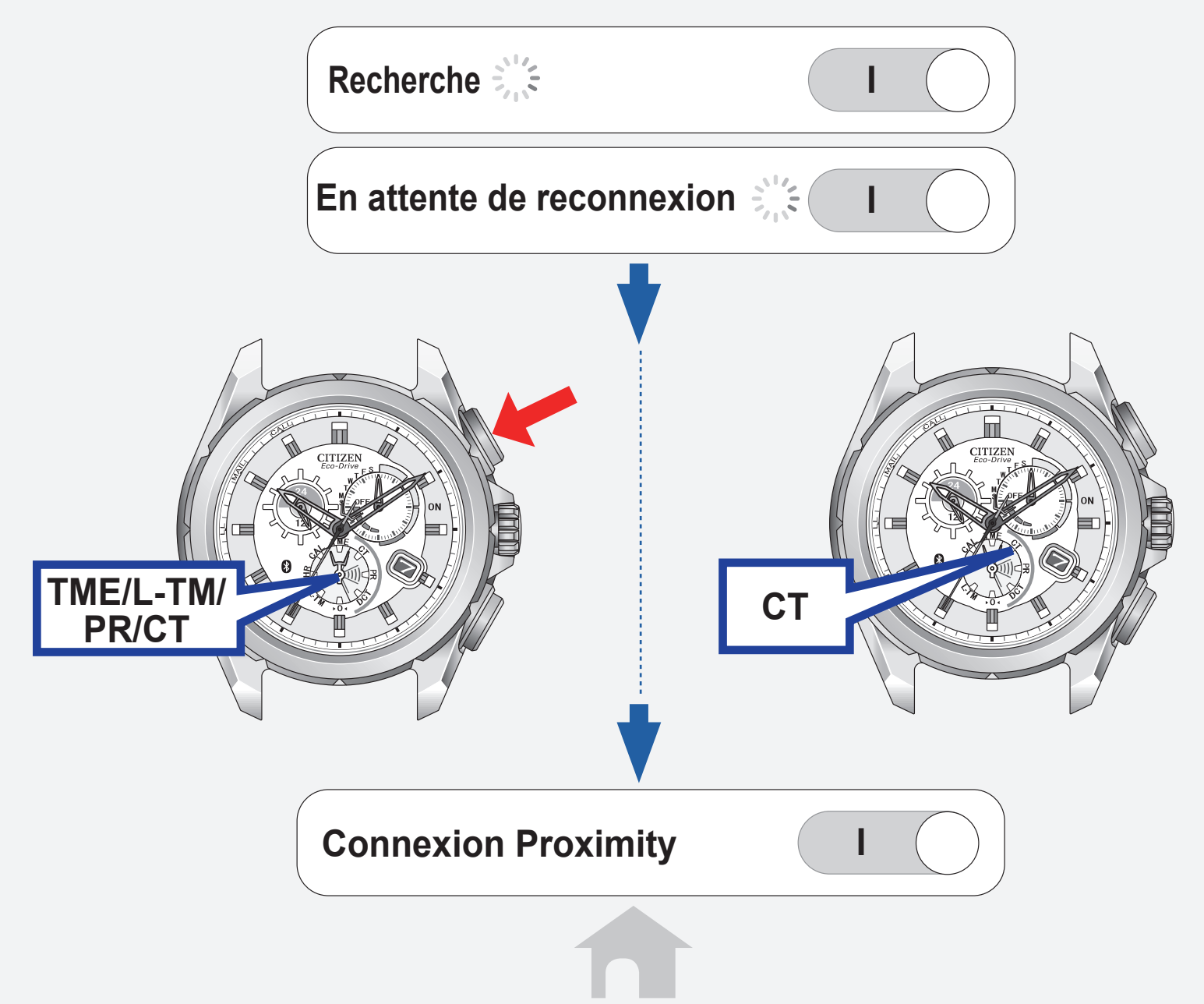

# **Reconnexion (2/2)**

Quand la reconnexion ne réussie pas Réglez Recherche sur O (non) et essayer de nouveau la procédure de reconnexion.

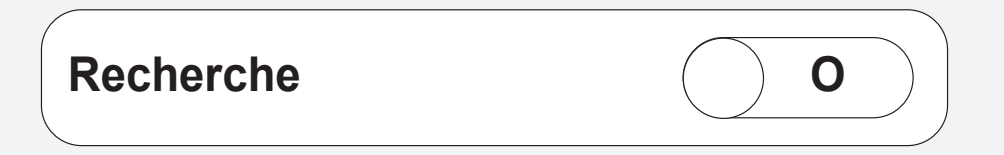

#### Temps maximum de connexion continue

Lorsque la connexion entre cette montre et votre iPhone se poursuivre pendant six heures, il sera automatiquement déconnectée.

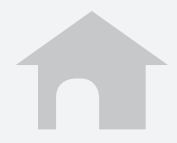

7/16

# Fonctions (1/5)

## Synchronisation

L'information de l'heure et du calendrier de l'iPhone est transmise à la montre pour la synchronisation de l'heure et du calendrier. La montre peut recevoir l'information de l'heure et du calendrier pendant la connexion si vous appuyez sur le bouton inférieur droit **A** pendant 2 secondes.

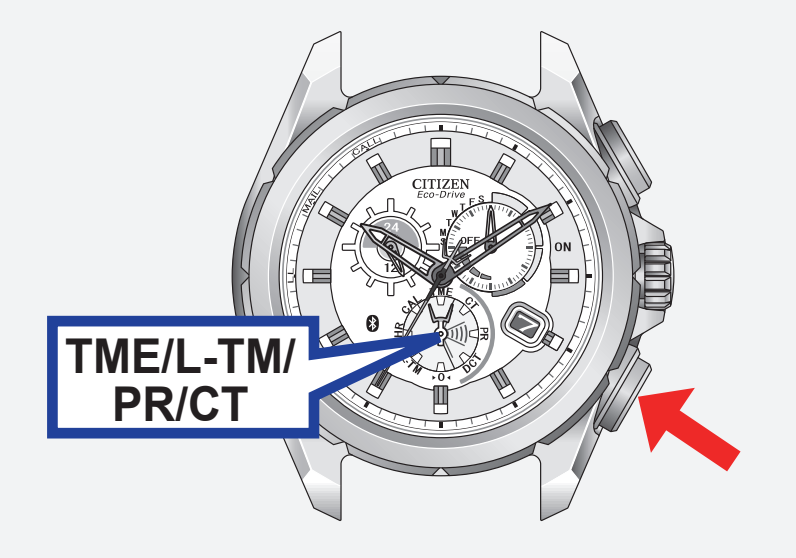

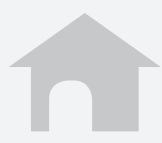

# Fonctions (2/5)

## Appel entrant [CALL]

L'iPhone notifie à la montre les appels entrant et l'aiguille des secondes indique **CALL** sur la montre.

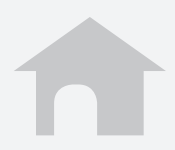

# Fonctions (3/5)

#### Alertes de courrier électronique et de calendrier [MAIL]

#### Alerte de calendrier

L'iPhone envoie une alerte de calendrier réglée sur l'Application **Calendrier** intégrée à la montre et l'aiguille des secondes indique **MAIL** sur la montre.

 Pour iOS6 : Afin d'utiliser l'Alerte de calendrier, activer l'accès aux Calendriers de cette application dans les paramètres de Confidentialité.

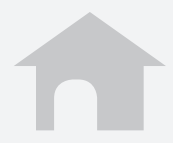

# Fonctions (4/5)

#### Alertes de courrier électronique et de calendrier [MAIL]

#### Alerte de courrier

L'iPhone envoie l'information de nouveau courrier électronique et l'aiguille des secondes indique **MAIL** sur la montre.

Configurez un compte de courrier électronique sur cette Application pour utiliser la fonction.

#### → Réglage des comptes de courrier électronique

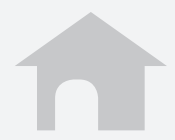

# Fonctions (5/5)

# Alerte de perte [LL]

La montre vous avertit d'une déconnexion soudaine de l'iPhone et l'aiguille des secondes indique **LL**.

## Recherche d'iPhone

La montre envoie un signal à l'iPhone et l'iPhone sonne comme si il recevait un appel. Appuyez simultanément sur le bouton inférieur droit **A** et le bouton supérieur droit **B**.

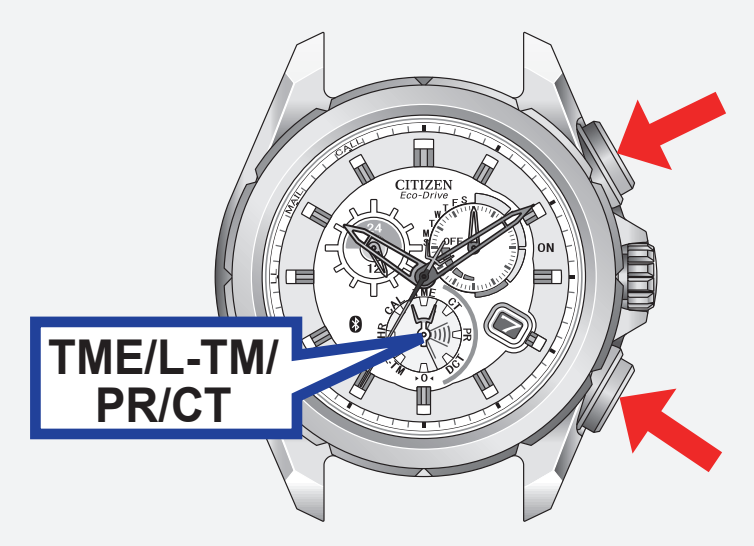

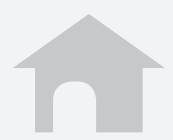

## Réglage des comptes de courrier électronique (1/5)

Enregistrement des comptes de courrier électronique à utiliser. Cette Application vérifie uniquement l'existence des nouveaux courriers électronique et des courriers non lus. Cette fonction est disponible uniquement pour les comptes de courrier électronique compatibles **IMAP**.

#### Préparation des informations du compte de courrier électronique

Préparez les informations suivantes: adresse électronique, nom d'utilisateur, adresse du serveur **IMAP**, No de port, etc du compte à enregistré. Certains types de comptes de courrier électronique ne nécessite l'enregistrement que de l'adresse électronique et du mot de passe.

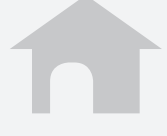

## Réglage des comptes de courrier électronique (2/5)

- Enregistrement du compte de courrier électronique
- **1.** Tapez **Comptes de courrier** sur l'écran de l'Application.
- **2.** Tapez **+**.
- **3.** Tapez un service de courrier à utiliser quand il se trouve sur la liste et entrez votre adresse électronique, le mot de passe et le nom sur l'écran suivant.

Tapez **Autre** quand votre service de courrier ne se trouve pas sur la liste et entrez tous les éléments requis sur l'écran suivant.

**4.** Tapez **Terminé** pour terminer l'enregistrement.

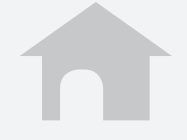

## Réglage des comptes de courrier électronique (3/5)

- Réglage de la fréquence de vérification des nouveaux courriers électroniques
  - **1.** Tapez **Intervalle d'interrogation** sur l'écran de l'Application.
- **2.** Sélectionnez un intervalle de vérification.

Arrêt temporaire de la vérification des courriers électroniques non lus
Réglez Alerte de courrier sur O (non) pour suspendre la vérification de tous vos comptes de courrier électronique.

Vous pouvez régler I (oui)/O (non) séparément pour chaque compte de courrier électronique.

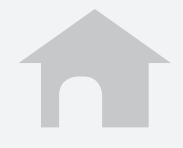

## Réglage des comptes de courrier électronique (4/5)

#### Utilisation de l'alerte de courrier électronique sans WiFi lors d'un voyage à l'étranger

Mettez en service (**I**) **Données à l'étranger** sur votre iPhone afin de pouvoir recevoir les courriers électroniques.

Le service d'Itinérance est disponible avec une charge supplémentaire.

Quand **Données à l'étranger** est hors service (**O**) l'alerte de courrier électronique ne fonctionne pas.

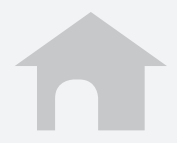

## Réglage des comptes de courrier électronique (5/5)

#### Suppression du compte de courrier électronique

- **1.** Tapez le nom à supprimer sur l'écran de l'Application.
- Tapez Supprimer ce compte en bas de l'écran de réglage du compte et tapez
   Supprimer sur l'écran suivant.

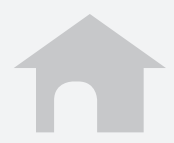